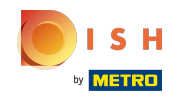

## Under the tab MARKETING, click Coupons.

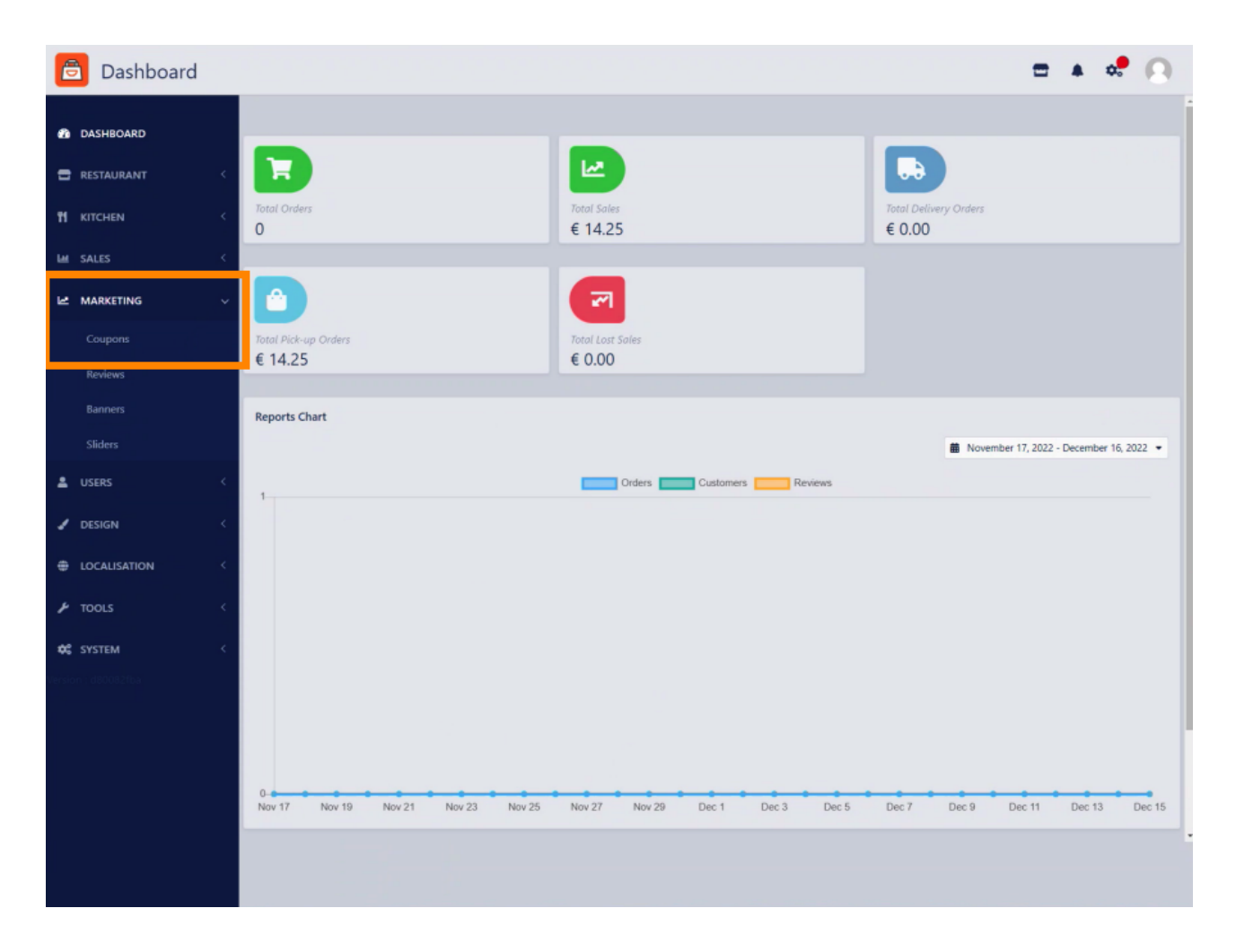

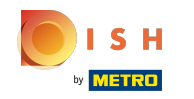

Click New to create a discount. Note: To edit an existing coupon, click the pencil icon.

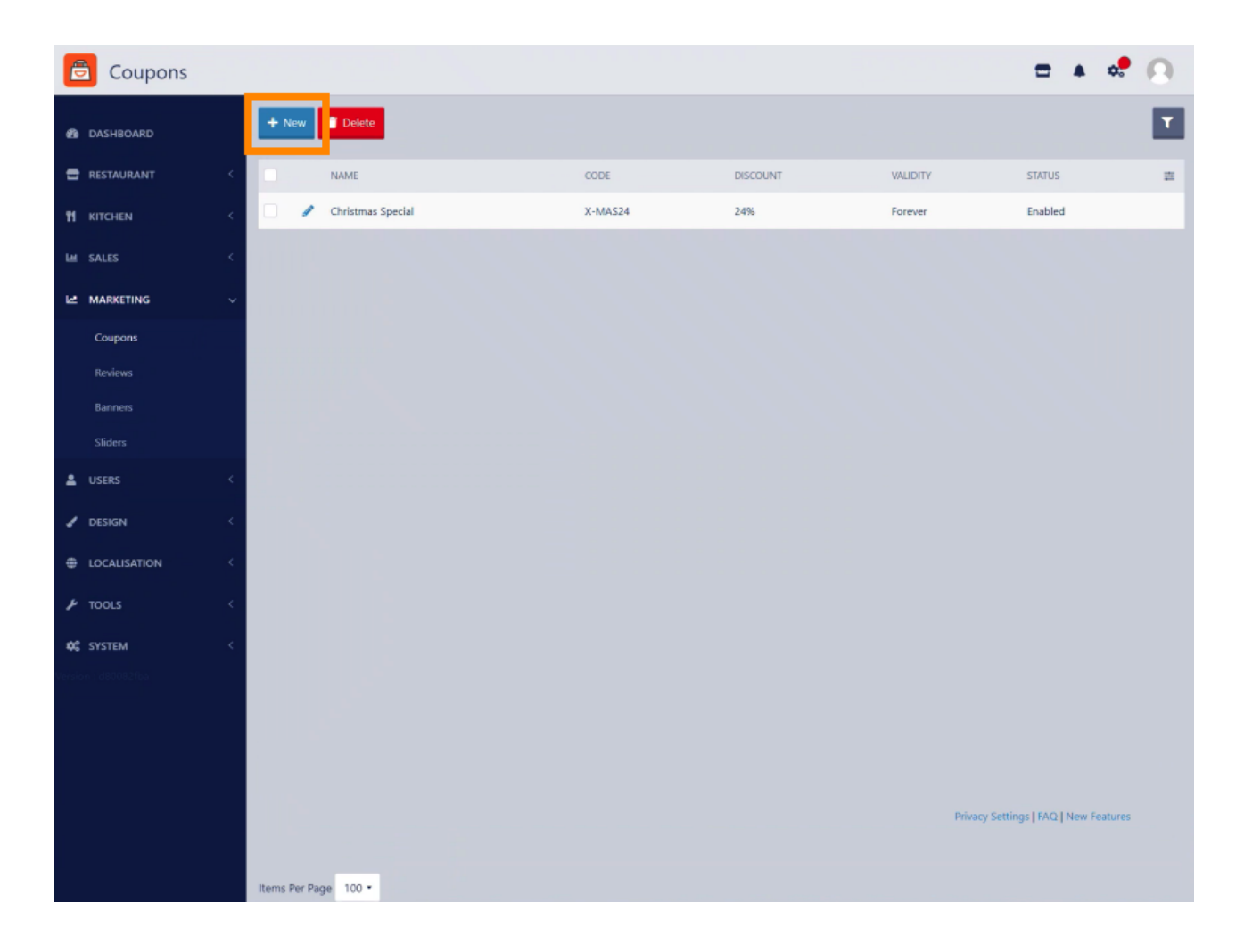

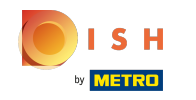

() Under the tab Coupon, you're able to enter all necessary information for coupon creation.

| Coupon Create                           |                                                                                                    | = * * O                                                                                                    |
|-----------------------------------------|----------------------------------------------------------------------------------------------------|----------------------------------------------------------------------------------------------------|
| 8 DASHBOARD                             | 🖬 Save & Close                                                                                           |                                                                                                    |
| 🖶 RESTAURANT <                          | Coupon History                                                                                           |                                                                                                    |
| 11 КЛСНЕМ <                             | New campaign                                                                                             |                                                                                                    |
| iai sales <                             | Name                                                                                                    | Description                                                                                                    |
| 🗠 MARKETING 🗸 🗸                         |                                                                                                    |                                                                                                    |
| Coupons                                 |                                                                                                    |                                                                                                    |
| Reviews                                 | Cade                                                                                                    |                                                                                                    |
| Banners                                 |                                                                                                    |                                                                                                    |
| Sliders                                 |                                                                                                    |                                                                                                    |
| 🛓 USERS 🛛 <                             | Customer gets<br>Customer must add the quantity of items specified below to their cart.                  |                                                                                                    |
| 🖌 DESIGN 💦                              | Discount type                                                                                            | Discount Value                                                                                                    |
|                                         | Fixed Amount Percentage                                                                                  | 0,00                                                                                                    |
| ו דד א דד א דד א דד א דד א דד א דד א דד |                                                                                                    |                                                                                                    |
| ¢\$ SYSTEM <                            | Requirements                                                                                             |                                                                                                    |
| erson (d80062%)a                        | Minimum Total                                                                                            |                                                                                                    |
|                                         | € 0,00                                                                                                   |                                                                                                    |
|                                         |                                                                                                    |                                                                                                    |
|                                         | Maximum coupon uses                                                                                      |                                                                                                    |
|                                         | Redemptions                                                                                              | Customer Redemptions                                                                                              |
|                                         | O<br>The total number of times this coupon can be redeemed. Set to 0 to allow any number of redemptions. | 0<br>The number of times a specific customer can redeem this coupon. Set to 0 to allow any number of redemptions. |
|                                         |                                                                                                    |                                                                                                    |
|                                         | Validity                                                                                                 |                                                                                                    |
|                                         | Order Restriction                                                                                        | Timeframe                                                                                                    |
|                                         | None Delivery Only Pick Up Only                                                                          | Forever Fixed Period Recurring                                                                                    |
|                                         | whether to restrict the coupon to a specific order type.                                                 |                                                                                                    |
|                                         | Status                                                                                                   |                                                                                                    |
|                                         | Enabled                                                                                                  |                                                                                                    |
|                                         |                                                                                                    | Privacy Settings [FAQ   New Features                                                                              |
|                                         |                                                                                                    |                                                                                                    |

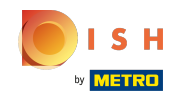

Under the tab History, you will see historical information about the usage of an existing coupon. Note:
 This feature is for existing coupons only.

| DASHBOAD     DASHBOAD     DASHBOAD |              |
|----------------------------------------------------------------------------------------------------|--------------|
| EISTAURANT Coupon History                                                                                                    |              |
|                                                                                                    |              |
| The Allestity of Deder ID Customer Min order total total Amount Date used                                                                                                    |              |
| tat SUES C No matching records found                                                                                                    |              |
| MARKETING V                                                                                                    |              |
| Coupons                                                                                                    |              |
| Roma                                                                                                    |              |
| Ranners                                                                                                    |              |
| stors<br>♦ INTER (                                                                                                    |              |
|                                                                                                    |              |
|                                                                                                    |              |
| A 1005                                                                                                    |              |
| AC SYSTEM                                                                                                    |              |
|                                                                                                    |              |
|                                                                                                    |              |
|                                                                                                    |              |
|                                                                                                    |              |
|                                                                                                    |              |
|                                                                                                    |              |
|                                                                                                    |              |
|                                                                                                    |              |
|                                                                                                    |              |
|                                                                                                    |              |
|                                                                                                    |              |
|                                                                                                    |              |
| Phacy Settings   FAQ                                                                                                    | New Features |
|                                                                                                    |              |

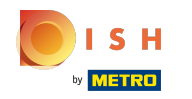

Here enter the Name, Description and Code. Note: The Code will be used by costumers in order to redeem the coupon.

| Coupon History                                                                                                    |                                                                                                    |
|----------------------------------------------------------------------------------------------------|----------------------------------------------------------------------------------------------------|
| Coupon History                                                                                                    |                                                                                                    |
|                                                                                                    | •••                                                                                                    |
| New campaign                                                                                                    |                                                                                                    |
| Name                                                                                                    | Description                                                                                                    |
| 10% off                                                                                                    | 10% off due to total offer                                                                                                    |
|                                                                                                    |                                                                                                    |
| Code                                                                                                    |                                                                                                    |
| 100FF                                                                                                    |                                                                                                    |
| Customer ant                                                                                                    |                                                                                                    |
| Customer must add the quantity of items specified below to their cart.                                                      |                                                                                                    |
| Discount type                                                                                                    | Discount Value                                                                                                    |
| Fixed Amount Percentage                                                                                                    | 0,00                                                                                                    |
| Requirements                                                                                                    |                                                                                                    |
| Minimum Total                                                                                                    |                                                                                                    |
| € 0.00                                                                                                    |                                                                                                    |
|                                                                                                    |                                                                                                    |
| Maximum coupon uses                                                                                                    |                                                                                                    |
| Redemptions                                                                                                    | Customer Redemptions                                                                                                    |
| The total number of times this coupon can be redeemed. Set to 0 to allow any number of redemptions.                         | U The number of times a specific customer can redeem this coupon. Set to 0 to allow any number of redemptions.                                                                                                    |
|                                                                                                    |                                                                                                    |
| Validity                                                                                                    |                                                                                                    |
| None Delivery Only Pick Up Only                                                                                             | Forever Fixed Period Recurring                                                                                                    |
| Whether to restrict the coupon to a specific order type.                                                                    |                                                                                                    |
| Status                                                                                                    |                                                                                                    |
| Enabled                                                                                                    |                                                                                                    |
|                                                                                                    | Privacy Settings   FAQ.   New Features                                                                                                    |
|                                                                                                    |                                                                                                    |
| Order Restriction None Delivery Only Pick Up Only Whether to institut the courson to a specific order type. Status Catabled | Tinsframe<br>Forever Fixed Period Recurring                                                                                                    |
|                                                                                                    | New campaign   Now   Dis off   Code   Tope   Conserving off Conserving off Conse |

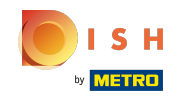

Choose whether you would like to offer a Fixed Amount or Percentage discount and enter the Discount Value and Minimum Total value (if desired).

| Coupon Create    |                                                                                                    | = * « <sup>e</sup> 🔿                                                                                         |
|------------------|----------------------------------------------------------------------------------------------------|----------------------------------------------------------------------------------------------------|
| da DASHBOARD     | Sove & Close                                                                                        |                                                                                                    |
| TRESTAURANT C    |                                                                                                    |                                                                                                    |
| 🖬 KITCHEN <      | New campaign                                                                                        |                                                                                                    |
| IM SALES <       | Name                                                                                                | Description                                                                                                  |
| 🗠 MARKETING 🗸 🗸  | 10% off                                                                                             | 10% off due to special offer                                                                                 |
| Coupons          |                                                                                                    |                                                                                                    |
|                  | Code                                                                                                |                                                                                                    |
|                  | 10CFF                                                                                               |                                                                                                    |
| Siders           |                                                                                                    |                                                                                                    |
| ≛ users <        | Customer gets<br>Customer muit add the quantity of items specified below to their carts             |                                                                                                    |
| 🖌 DESIGN 🧠       | Discount type                                                                                       | Discount Value                                                                                               |
| ⊕ LOCALISATION < | Fixed Amount Percentage                                                                             | <b>0</b> 10                                                                                                  |
| 🖈 tools <        |                                                                                                    |                                                                                                    |
| ¢¢ system <      | Requirements                                                                                        |                                                                                                    |
| terson atomiztur | Minimum Total                                                                                       |                                                                                                    |
|                  | e 200                                                                                               |                                                                                                    |
|                  | Maximum coupon uses                                                                                 |                                                                                                    |
|                  | Bedenster                                                                                           | Contrary Bulgardian                                                                                          |
|                  | 0                                                                                                   | 0                                                                                                    |
|                  | The total number of times this coupon can be redeemed. Set to 0 to allow any number of redemptions. | The number of times a specific customer can redeem this coupon. Set to 0 to allow any number of redemptions. |
|                  | Validity                                                                                            |                                                                                                    |
|                  | Order Restriction                                                                                   | Timeframe                                                                                                    |
|                  | Nane Delivery Only Pick Up Only                                                                     | Forever Fixed Period Recurring                                                                               |
|                  | Whether to restrict the coupon to a specific order type.                                            |                                                                                                    |
|                  | Status                                                                                              |                                                                                                    |
|                  | Enabled                                                                                             |                                                                                                    |
|                  |                                                                                                    | Privacy Settings   FAQ   New Features                                                                        |
|                  |                                                                                                    |                                                                                                    |
|                  |                                                                                                    |                                                                                                    |

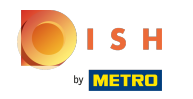

In this section, you're able to limit the maximum number of coupons. You can also restrict the coupon to the order type and Timeframe.

| Coupon Create       |                                                                                                    | = * ef 🗋                                                                                                    |
|---------------------|----------------------------------------------------------------------------------------------------|----------------------------------------------------------------------------------------------------|
| B DASHBOARD         | B Save & Close                                                                                          |                                                                                                    |
| 🖶 RESTAURANT 🤇      | Coupon History                                                                                          |                                                                                                    |
| ti kitchen <        | New campaign                                                                                            |                                                                                                    |
| IM SALES C          | Name                                                                                                    | Description                                                                                                    |
| 🗠 MARKETING 🗸 🗸     | 10% off                                                                                                 | 10% off due to special offer                                                                                   |
| Coupons             |                                                                                                    |                                                                                                    |
| Reviews             | Code                                                                                                    |                                                                                                    |
| Banners             | 100FF                                                                                                   |                                                                                                    |
| Siders              |                                                                                                    |                                                                                                    |
| 🛔 USERS 🛛 <         | Customer gets<br>Customer must add the quantity of items specified below to their carts                 |                                                                                                    |
| 🖌 DESIGN 🧠          | Discount type                                                                                           | Discount Value                                                                                                 |
|                     | Fixed Amount Percentage                                                                                 | 10                                                                                                    |
|                     |                                                                                                    |                                                                                                    |
| ¢C System <         | Requirements                                                                                            |                                                                                                    |
| Version - de01824ba | Minimum Total                                                                                           |                                                                                                    |
|                     | € 8,00                                                                                                  |                                                                                                    |
|                     |                                                                                                    |                                                                                                    |
|                     | Maximum coupon uses                                                                                     |                                                                                                    |
|                     | Rademptions                                                                                             | Customer Redemptions                                                                                           |
|                     | 300 The total number of times this coupon can be redeemed. Set to 0 to allow any number of redemptions. | 2 The number of times a specific customer can redeem this coupon. Set to 0 to allow any number of redemptions. |
|                     |                                                                                                    |                                                                                                    |
|                     | Validity                                                                                                |                                                                                                    |
|                     | Order Restriction                                                                                       | Timeframe                                                                                                    |
|                     | None Delivery Only Pick Up Only Water to extrict the course to a section of the                         | Forever Fixed Period Recurring                                                                                 |
|                     | ттерини польшена пле колорон за в арколек челие група                                                   |                                                                                                    |
|                     | Status                                                                                                  |                                                                                                    |
|                     | Enabled                                                                                                 |                                                                                                    |
|                     |                                                                                                    | Privacy Settings   FAQ   New Features                                                                          |
|                     |                                                                                                    |                                                                                                    |
|                     |                                                                                                    |                                                                                                    |

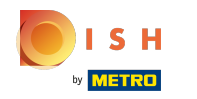

## Click Save or Save & Close.

| Coupon Create                            |                                                                                                    | = * 📌 🙆                                                                                                    |
|------------------------------------------|----------------------------------------------------------------------------------------------------|----------------------------------------------------------------------------------------------------|
| 🙆 DASHBOARD                              | Save & Close     Coupon History                                                                                                    |                                                                                                    |
| т кланен <                               | New campaign                                                                                                    |                                                                                                    |
| IM SALES <                               | Name                                                                                                    | Description                                                                                                    |
| 🗠 MARKETING 🗸 🗸                          | 10% off                                                                                                    | 10% off due to special offer                                                                                                    |
| Coupons<br>Reviews<br>Barners<br>Sicture | Code<br>100FF                                                                                                    |                                                                                                    |
| ≜ USERS <                                | Customer gets<br>Customer must add the suarity of times specified below to their card                                                                  |                                                                                                    |
| 🖌 DESIGN 🔷                               | Discount type                                                                                                    | Discount Value                                                                                                    |
| ⊕ LOCALISATION <                         | Fixed Amount Percentage                                                                                                    | 10                                                                                                    |
|                                          | Requirements<br>Miximum Total                                                                                                    |                                                                                                    |
|                                          | Maximum coupon uses                                                                                                    |                                                                                                    |
|                                          | Redemptions<br>300<br>The total number of times this coupon can be redeemed. Set to 0 to allow any number of redemptions.                              | Customer Redemptions 2 The number of inners a specific customer can redeem this coupon. Set to 0 to allow any number of redemptions. |
|                                          | Validity Order Ratriction           None         Delivery Only         Pick Up Cnly           Whether to restrict the coupon to a specific order type. | Tomeframe<br>Forever Fixed Period Recurring                                                                                          |
|                                          | Status<br>Enabled                                                                                                    |                                                                                                    |
|                                          |                                                                                                    | Privacy Settings [ FAQ ] New Features                                                                                                |
|                                          |                                                                                                    |                                                                                                    |

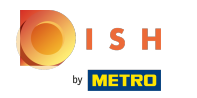

## • That's it, you're done.

| Coupon Edit     |                                                                                             | Coupon created successfully                     | ×                                                         | = * * O                                                   |
|-----------------|---------------------------------------------------------------------------------------------|-------------------------------------------------|-----------------------------------------------------------|-----------------------------------------------------------|
| B DASHBOARD     | 🖬 Save & Close 🔳                                                                            |                                                 |                                                           |                                                           |
| 🖶 RESTAURANT <  | Coupon History                                                                              |                                                 |                                                           |                                                           |
| 11 KITCHEN <    | New campaign                                                                                |                                                 |                                                           |                                                           |
| lan sales 🤇     | Name                                                                                        |                                                 | Description                                               |                                                           |
| 🗠 MARKETING 🗸 🗸 | 10% off                                                                                     |                                                 | 10% off due to special offer                              |                                                           |
| Coupons         |                                                                                             |                                                 |                                                           | đ                                                         |
| Renews          | Code                                                                                        |                                                 |                                                           |                                                           |
|                 |                                                                                             |                                                 |                                                           |                                                           |
| ≛ USERS <       | Customer gets                                                                               |                                                 |                                                           |                                                           |
| 🖌 DESIGN 🛛 <    | Customer must add the quantity of items specified being                                     | w to their cart.                                |                                                           |                                                           |
|                 | Discount type Fixed Amount Percentage                                                       |                                                 | Discount Value                                            |                                                           |
| é mois          | The strength concernings                                                                    |                                                 |                                                           |                                                           |
|                 | Requirements                                                                                |                                                 |                                                           |                                                           |
| erson debitatos | Minimum Total                                                                               |                                                 |                                                           |                                                           |
|                 | € 8,00                                                                                      |                                                 |                                                           |                                                           |
|                 |                                                                                             |                                                 |                                                           |                                                           |
|                 | Maximum coupon uses                                                                         |                                                 |                                                           |                                                           |
|                 | Redemptions                                                                                 |                                                 | Customer Redemptions                                      |                                                           |
|                 | 500<br>The total number of times this coupon can be redeeme                                 | d. Set to 0 to allow any number of redemptions. | 2<br>The number of times a specific customer can redeem t | this coupon. Set to 0 to allow any number of redemptions. |
|                 |                                                                                             |                                                 |                                                           |                                                           |
|                 | Validity                                                                                    |                                                 |                                                           |                                                           |
|                 | Order Restriction                                                                           |                                                 | Timeframe                                                 |                                                           |
|                 | None Delivery Only Pick Up Only<br>Whether to restrict the coupon to a specific order type. |                                                 | Forever Fixed Period Recurring                            |                                                           |
|                 |                                                                                             |                                                 |                                                           |                                                           |
|                 | Status                                                                                      |                                                 |                                                           |                                                           |
|                 |                                                                                             |                                                 |                                                           |                                                           |
|                 |                                                                                             |                                                 |                                                           | Privacy Settings [FAQ   New Features                      |
|                 |                                                                                             |                                                 |                                                           |                                                           |

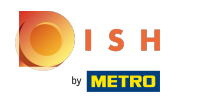

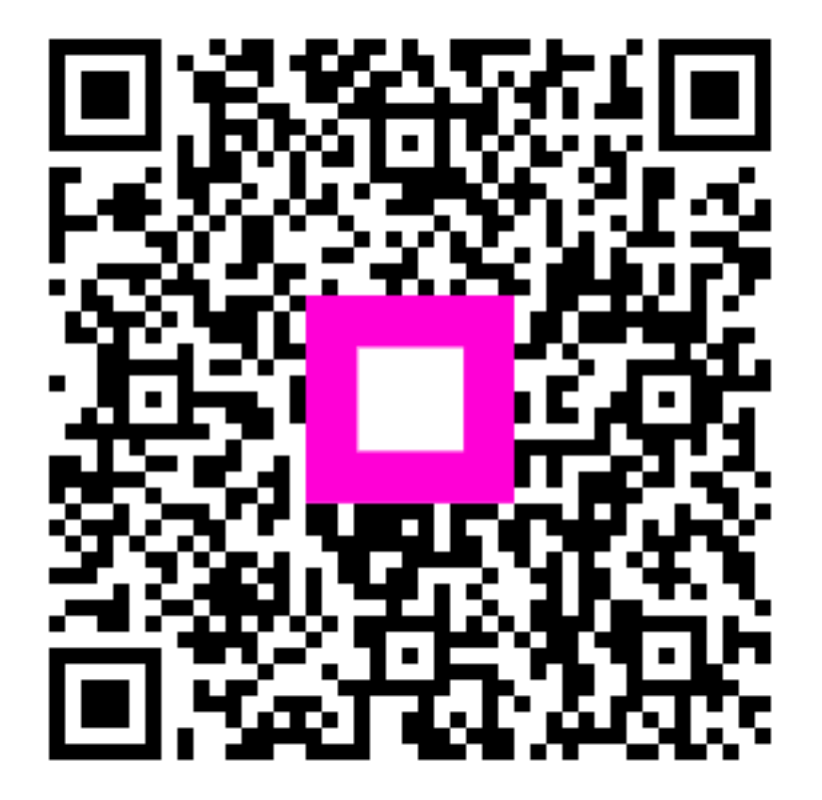

Scan to go to the interactive player